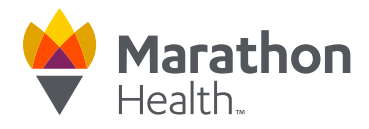

## How to Schedule an Appointment on the Marathon Health Portal

1. Sign in to the Marathon Health Portal at my.marathon-health.com

| Marathon<br>Health<br>Health Works Here.                                                                                                    |                                                                            |
|----------------------------------------------------------------------------------------------------|----------------------------------------------------------------------------|
|                                                                                                    | Sign In                                                                    |
| Welcome!                                                                                                    | Username or Email *<br>Enter your username or email                        |
| Use the Marathon Health Portal to:<br>• Schedule appointments online<br>• View health center locations and hours<br>• Request prescription refilis<br>• Access your medical records and forms<br>• Learn about services available, & more! | Password* Enter your password Sign In New? Register Now? Extract Password? |
| *Access is limited to sligble employees and family<br>members of pertoquality employees that have<br>partnered with Neration Health:                                                                                                    | Need help? Contact us at (866)434-3255                                     |
| Covering the Marchine Health aged<br>the App Store  Cocogle Play                                                                                                    |                                                                            |

2. Click on the **Appointments** dropdown menu or the **Schedule an appointment** button to access the **Schedule a New Appointment** page.

| Warathon<br>Health                                                                               | Messages           | & Contact Us Employ                                                                                                    | ree Test 🗸                     |
|--------------------------------------------------------------------------------------------------|--------------------|----------------------------------------------------------------------------------------------------|--------------------------------|
| Home Appointments > Medication Refills MyHealth > Wellnes                                        | ss v Resources v   | Help 🗸                                                                                                    |                                |
| Home / Appointments<br>Schedule A New Appointment<br>Complete these steps to search availability |                    | COVID-19<br>All patients entering any health care facility will<br>to wear a mask. Please wear your mask upon a<br>center.      | l be required<br>rrival to the |
| Who's the visit for? V What's the visit reason? V What visit type                                | will you need? ~   | Quick Links<br>Connect Your Device<br>Health Center Services                                                                    | →<br>→                         |
| Scheduled Appointments                                                                           | Family Permissions | Providers<br>Forms                                                                                                    | $\rightarrow$                  |
| Upcoming Past                                                                                    |                    | Test category for article                                                                                                    | $\rightarrow$                  |
| There are no upcoming appointments.                                                              |                    | Webinars                                                                                                    | $\rightarrow$                  |
|                                                                                                  |                    | Need help?<br>Spask with a Scheduling Coordinator about boo<br>canceling, or rescheduling an appointment.<br>Request A Callback | oking,                         |

## my.marathon-health.com

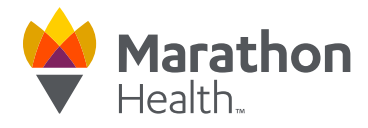

3. Choose the patient for the appointment, the reason for the appointment and the type of appointment you are requesting (in person and virtual options available to some members).

| Home / Appointments  | w Appointment                                                                                                    |                     | COVID-19<br>All patients entering any health care facility will be required<br>to wear a mask. Please wear your mask upon arrival to the<br>center. |
|----------------------|----------------------------------------------------------------------------------------------------|---------------------|----------------------------------------------------------------------------------------------------|
| Complete these steps | to search availability                                                                                                    |                     | Ouick Links                                                                                                    |
| Employee V           | Pre-Surgical Clearance                                                                                                    |                     | Connect Your Device -                                                                                                    |
| Scheduled Appointmen | Symptom<br>General cold or flu symptoms, or more complex conditions such as                                                         | Permissions         | Health Center Services     -       Providers     -       Forms     -                                                                                |
| Upcoming Past        | arthritis or chronic pain.                                                                                                    |                     | Test category for article -<br>Webinars -                                                                                                    |
|                      | Physical Exam<br>This visit is with a Provider.<br>For ages 18+, your Provider may need to review lab results during this<br>visit. |                     | Need help?<br>Speak with a Scheduling Coordinator about booking,<br>canceling, or rescheduling an appointment.<br>Request A Callback                |
|                      | Wellness Screen This visit is with a Medical Assistant or Nurse.                                                                    | <u>ty Statement</u> | Terms of Use Privacy Policy Privacy Practi                                                                                                    |

4. Select a date and time for your appointment.

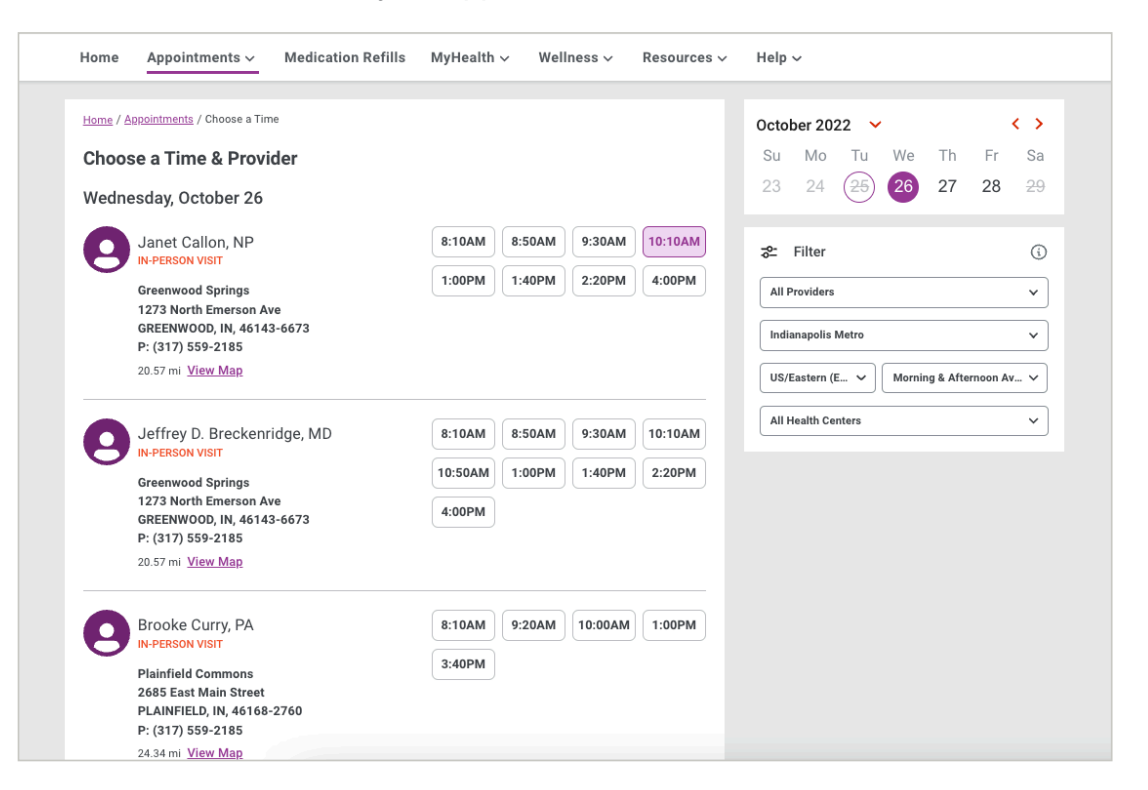

## my.marathon-health.com

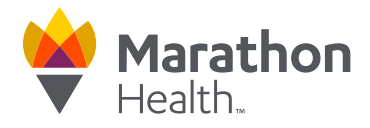

5. Review and confirm all the details on your screen are correct and click **Confirm And Schedule Appointment**! You'll get an email confirmation (or text if opted in) after you schedule.

| Appointment Details                                                      |                                                            |                                                       |
|--------------------------------------------------------------------------|------------------------------------------------------------|-------------------------------------------------------|
| Wednesday, October 26<br>7:10 AM - 7:50 AM PDT                           | Contact Information<br>Email *<br>testportal2021@gmail.com | Insurance Information<br>Group Number<br>Group Number |
| Janet Callon, NP<br>IN-PERSON VISIT<br>Greenwood Springs                 | Home Number<br>513-908-4284                                | Member ID<br>Member ID                                |
| 1273 North Emerson Ave<br>GREENWOOD, IN, 46143-6673<br>P: (317) 559-2185 | Mobile Number<br>802-864-6666                              |                                                       |
| Patient Name<br>Employee Test                                            |                                                            |                                                       |
| visit Reason<br>Physical Exam (Annual Physical)                          |                                                            |                                                       |
| visit Reason<br>Physical Exam (Annual Physical)<br>Directions            | Patient Notes                                              |                                                       |
| Visit Reason<br>Physical Exam (Annual Physical)<br>Diractions            | Patient Notes Please add any details you'd like us to kno  | W.                                                    |

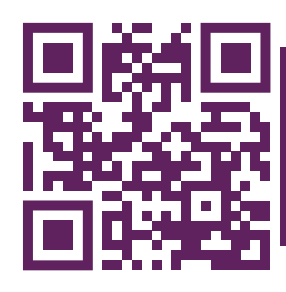

SCHEDULE AN APPOINTMENT my.marathon-health.com